## **Trackman Performance Studio** "How to" - Shot Analysis

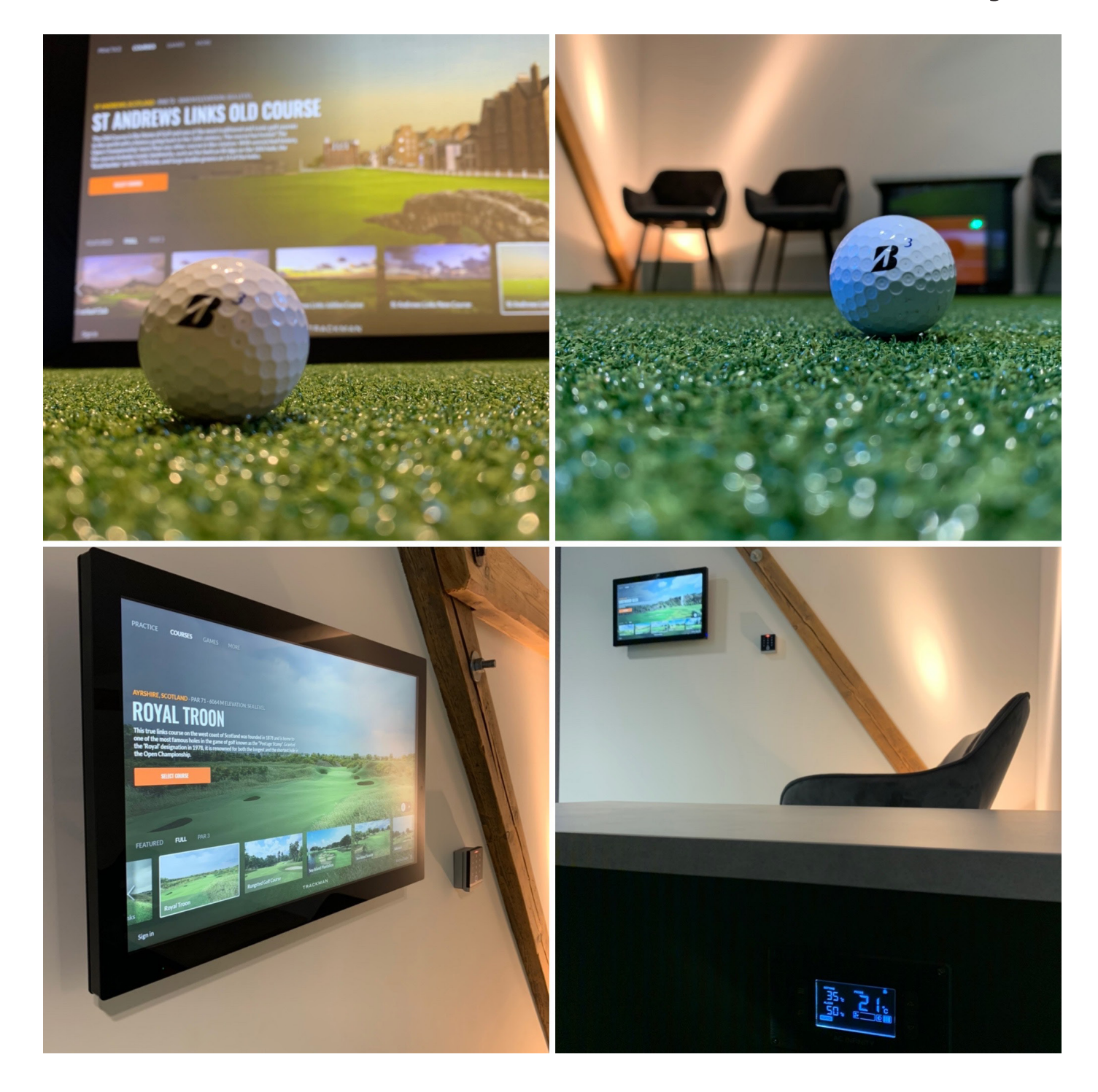

 Zum starten der Schlaganalyse wählen Sie im Bereich "Practice" den Unterpunkt "Range" und dort den Menüpunkt "Shot Analysis". Drücken Sie dann den grünen Start Button.

practice

SHOT ANALYSIS

 Es öffnet sich das Fenster für die Zielkalibrierung.
Wählen Sie hier bitte immer den Punkt "Auto Target".

3. Sollten hier andere Werte stehen als Indoor und 3m, ändern Sie diese bitte.

4. Trackman kalibriert sich jetzt automatisch.

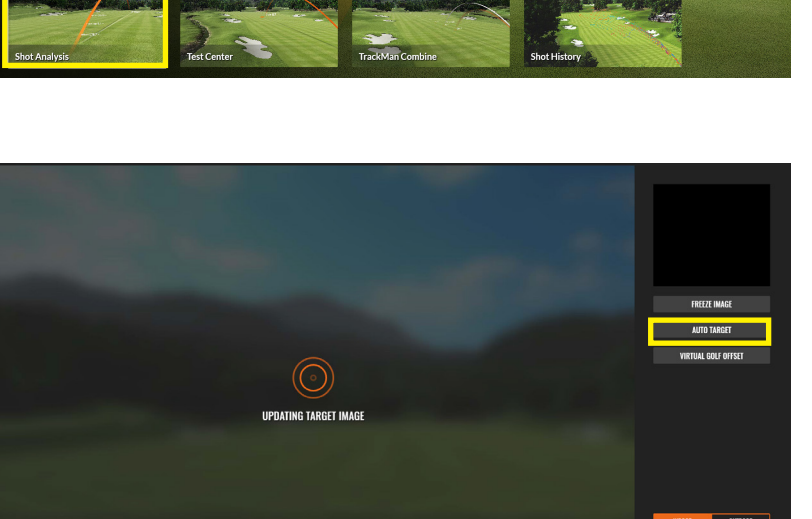

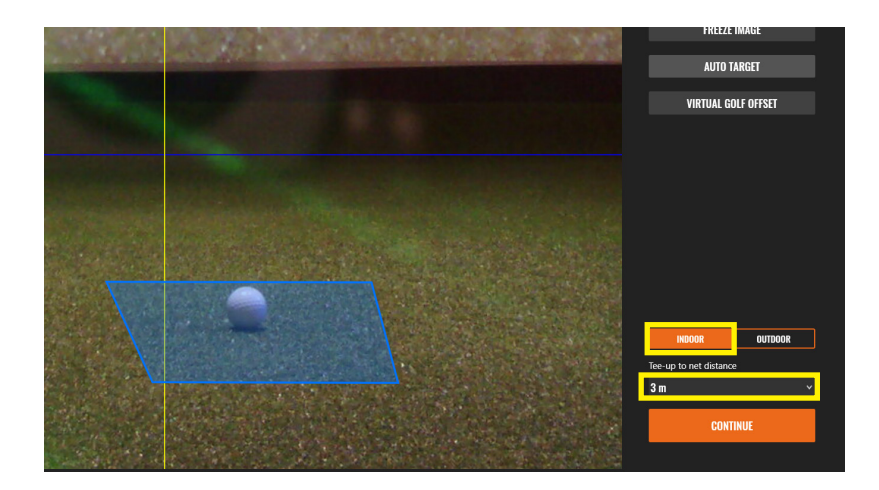

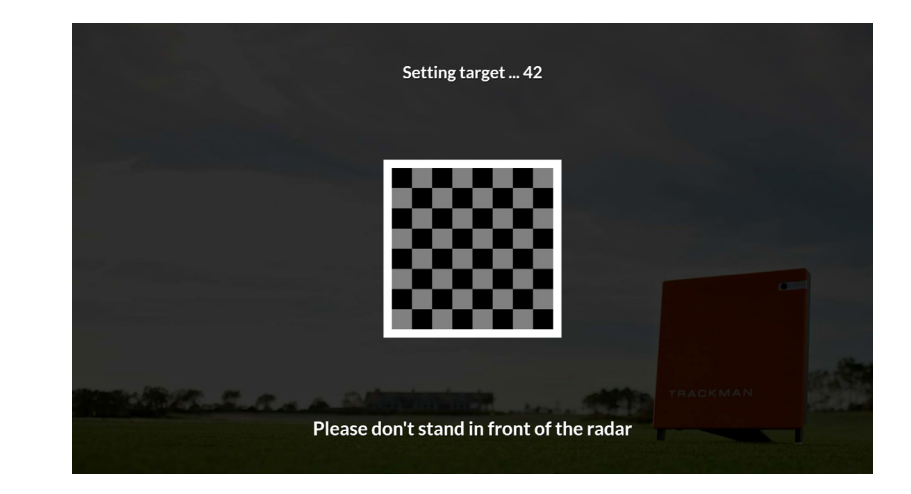

5. Stehen Sie während der Kalibrierung bitte nicht vor dem Radar. Sollte die Kalibrierung fehlschlagen, versuchen Sie es erneut.

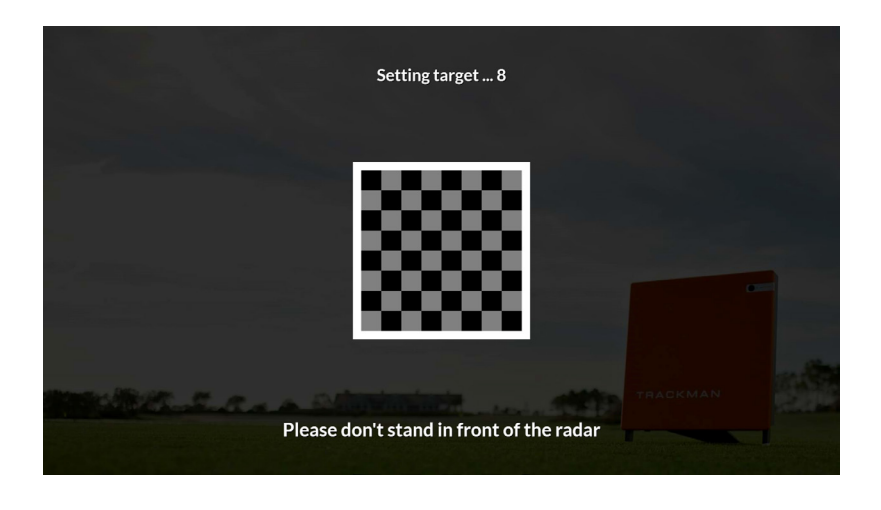

- 6. Sie können in diesem Bild einfach mit "Continue" unten rechts fortfahren, oder sich als Spieler anlegen. Dazu clicken Sie bitte auf das Pluszeichen bei der Figur.
- 7. Hier können Sie nun den Schläger auswählen. Bestätigen Sie bitte unten rechts mit "Continue" Ihre Auswahl.

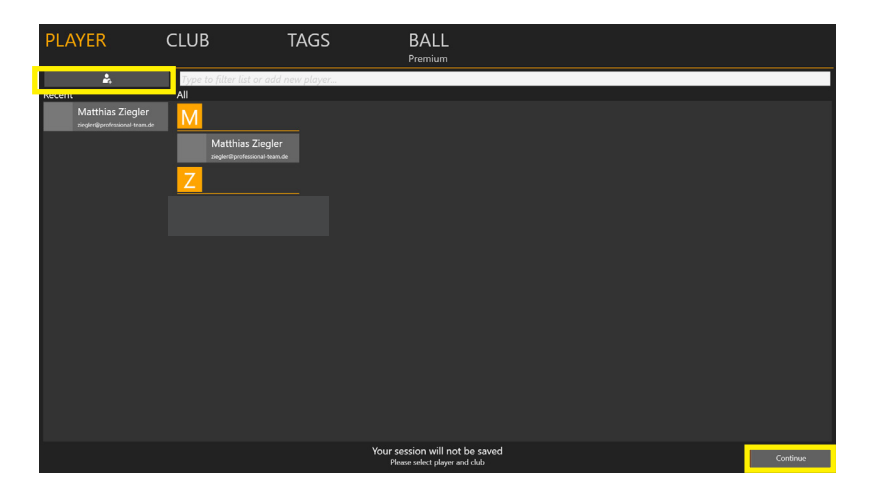

| PLAYER                                                        | CLUB   | TAGS     | BALL<br>Premium |                |  |  |  |  |  |
|---------------------------------------------------------------|--------|----------|-----------------|----------------|--|--|--|--|--|
| 🖤 V                                                           | /oods  | Hybrids  | Irons           | Medges         |  |  |  |  |  |
|                                                               | Driver | 1 Hybrid | 1 Iron          | Pitching Wedge |  |  |  |  |  |
|                                                               | 2 Wood | 2 Hybrid | 2 Iron          | Sand Wedge     |  |  |  |  |  |
|                                                               |        |          |                 | Lob Wedge      |  |  |  |  |  |
|                                                               |        | 4 Hybrid |                 | 50° Wedge      |  |  |  |  |  |
|                                                               | 5 Wood |          |                 | 52° Wedge      |  |  |  |  |  |
|                                                               | 6 Wood | 6 Hybrid |                 | 54* Wedge      |  |  |  |  |  |
|                                                               |        | 7 Hybrid | 7 Iron          | 56° Wedge      |  |  |  |  |  |
|                                                               |        | 8 Hybrid |                 | 58° Wedge      |  |  |  |  |  |
|                                                               | 9 Wood | 9 Hybrid | 9 Iron          | 60° Wedge      |  |  |  |  |  |
| Your setsion will not be saved<br>House saled player and club |        |          |                 |                |  |  |  |  |  |

8. Das Feature "Shot Analysis" bestätigt die Bereitschaft durch einen Piepton.

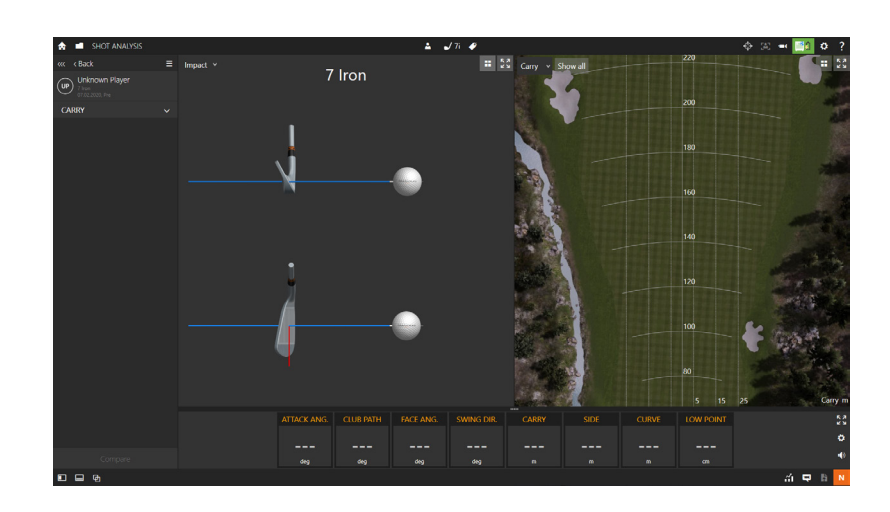

9. Der Bildschirm ist in drei Bereiche unterteilt. Was Ihnen in den oberen zwei Bereichen angezeigt wird können Sie mir einem Click auf die vier Quadrate auswählen, die sich jeweils oben rechts befinden.

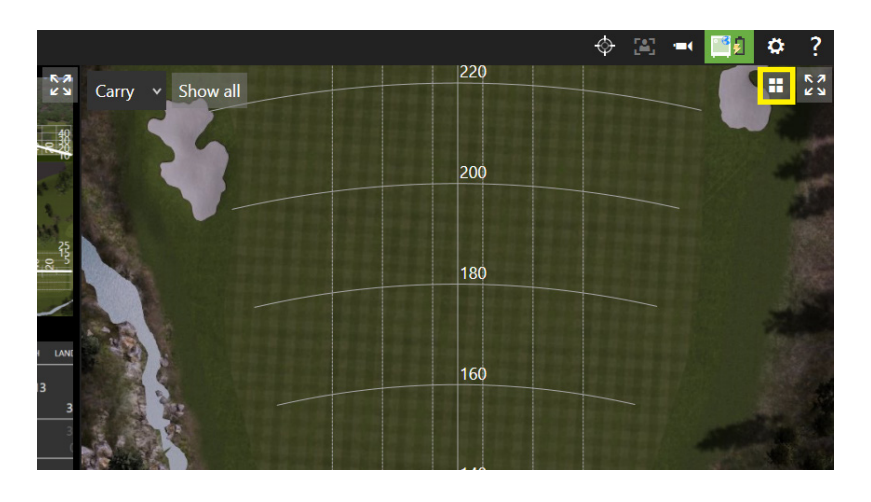

10. Welche Wert Ihnen in der unteren Leiste angezeigt werden können Sie mit einem Click auf das Zahnrad rechts auswählen.

| m                            | m        | m      |   | m        |    | m         |   | m     |    |     |  |  |  |
|------------------------------|----------|--------|---|----------|----|-----------|---|-------|----|-----|--|--|--|
| <br>LAND. ANG.               | FROM PIN | TARGET |   | HANG TIM | 1E | LAST DATA |   | SCORE |    |     |  |  |  |
|                              |          |        |   |          |    |           |   |       |    |     |  |  |  |
|                              |          |        |   |          |    |           |   |       |    |     |  |  |  |
| deg                          |          | n      | n |          |    |           |   |       |    |     |  |  |  |
| Show average and consistency |          |        |   |          |    |           |   |       |    |     |  |  |  |
|                              |          |        |   |          |    |           |   |       |    |     |  |  |  |
| SIDE CUR                     |          | E LOV  |   | V POINT  |    |           |   |       |    | K N |  |  |  |
|                              |          |        |   |          |    |           |   |       |    | ۵   |  |  |  |
|                              |          |        |   |          |    |           |   |       | 10 |     |  |  |  |
| m                            | m        | m      |   | cm       |    |           |   |       |    | 2   |  |  |  |
|                              |          |        |   |          |    |           | ~ | Ę     | k  | Ν   |  |  |  |